## Руководство по прохождению тестирования в рамках модуля «Педагогическая аттестация»

Для прохождения тестирования в рамках модуля «Педагогическая аттестация» необходимо-

1. В Личном кабинете в разделе «Педагогическая аттестация» перейти по ссылке поля «Действие» – 💿 и далее следовать согласно рисункам.

| Своиства пакета                                                                        | Статус                           | Результат<br>тестирования | Дата присвоения<br>(отказа в<br>присвоении)<br>квал. категории | Действия |
|----------------------------------------------------------------------------------------|----------------------------------|---------------------------|----------------------------------------------------------------|----------|
| Высшая категория, Татарский<br>язык и литература, Учитель,<br>льготный: да, 23.10.2017 | Отправлен<br>куратору<br>МОИН РТ |                           |                                                                | 0 - 0    |

| Логин           | Забыли логин или пароль?   |
|-----------------|----------------------------|
| Пароль          | В Вашем браузере должен    |
|                 | быть разрешен прием        |
| Запомнить логин | cookies 🕜                  |
| Byoa            | Некоторые курсы, возможно, |
| CANA            | открыты для гостей         |
|                 | Зайти гостем               |
|                 |                            |

| ипрос авторизации | и от внешнего сервиса                                       |
|-------------------|-------------------------------------------------------------|
|                   | Система тестирования в ЭО                                   |
| Единая            | Подсистема тестирования в электронном образовании РТ        |
| система           |                                                             |
| тестирования      |                                                             |
|                   |                                                             |
|                   |                                                             |
| Прил              | южение запрашивает доступ к следующим ресурсам:             |
| •                 | Идентификатор пользователя                                  |
|                   | Идентификатор пользователя в ИС ЭО в РТ                     |
| •                 | Имя                                                         |
|                   | Фамилия, имя и отчество пользователя                        |
| •                 | Электронная почта                                           |
|                   | Адрес электронной почты пользователя                        |
|                   | Доступные тесты                                             |
|                   | Тесты, доступные пользователю в Единой Системе Тестирования |
|                   | Тесть повышения квалификации                                |
|                   | Тесты ПА                                                    |
|                   | Тесты педагогической аттестации                             |
|                   |                                                             |
| ОТК               | азать в доступе                                             |

2. После перехода на тестирование будет отображаться следующая страница:

| ATT-15        | Учитель химии              |  |
|---------------|----------------------------|--|
| Participants  | Home / My courses / ATT-15 |  |
| Badges        |                            |  |
| Competencies  |                            |  |
| Grades        | Tect 15                    |  |
| General       |                            |  |
| Home          |                            |  |
| Dashboard     |                            |  |
| Calendar      |                            |  |
| Private files |                            |  |
| My courses    |                            |  |

## Рисунок 1

2.1. Если у педагога страница будет отображаться на английском языке, тогда необходимо выбрать русский язык (см. рисунок 1) и перейти к п 2.3.

2.2 Если страница отображается на русском языке, необходимо перейти на п.2.3

2.4 После установки языка, страница будет отображаться на русском языке, где необходимо будет нажать на кнопку с наименованием теста (см. рисунок 2).

| ≡ Система тестирования | РУССКИЙ (RU) →                |
|------------------------|-------------------------------|
| ATT-15                 | Учитель химии                 |
| Значки                 | В начало / Мои курсы / АТТ-15 |
| Оценки                 | Tecr 15                       |
| Общее В начало         |                               |
| Личный кабинет         |                               |
| Личные файлы           |                               |
| Мои курсы              |                               |

Рисунок 2

2.5. Страница начала тестирования (см. рисунок 3) -

| Учитель химии<br>В начало / Мои курсы / АТТ-15 / Общее / Тест 15 |                                                             |
|------------------------------------------------------------------|-------------------------------------------------------------|
| Тест 15                                                          | Разрешено попыток: 1                                        |
|                                                                  | Ограничение по времени: 1 ч. 10 мин.<br>Начать тестирование |
|                                                                  |                                                             |

Рисунок 3

• наименование теста (в данном случае, Тест 15), который педагог выбрал при заполнении поля «Тестирование»;

- попыток 1;
- время тестирования 1ч 10 мин;

• кнопка «Начать тестирование» - для начала тестирования.

2.6 Окно подтверждения. После того, как педагог нажал на кнопку **«Начать** тестирование», выйдет предупреждающее окно (см. рисунок 4).Для начала тестирования необходимо нажать на кнопку «Начать тестирование» -

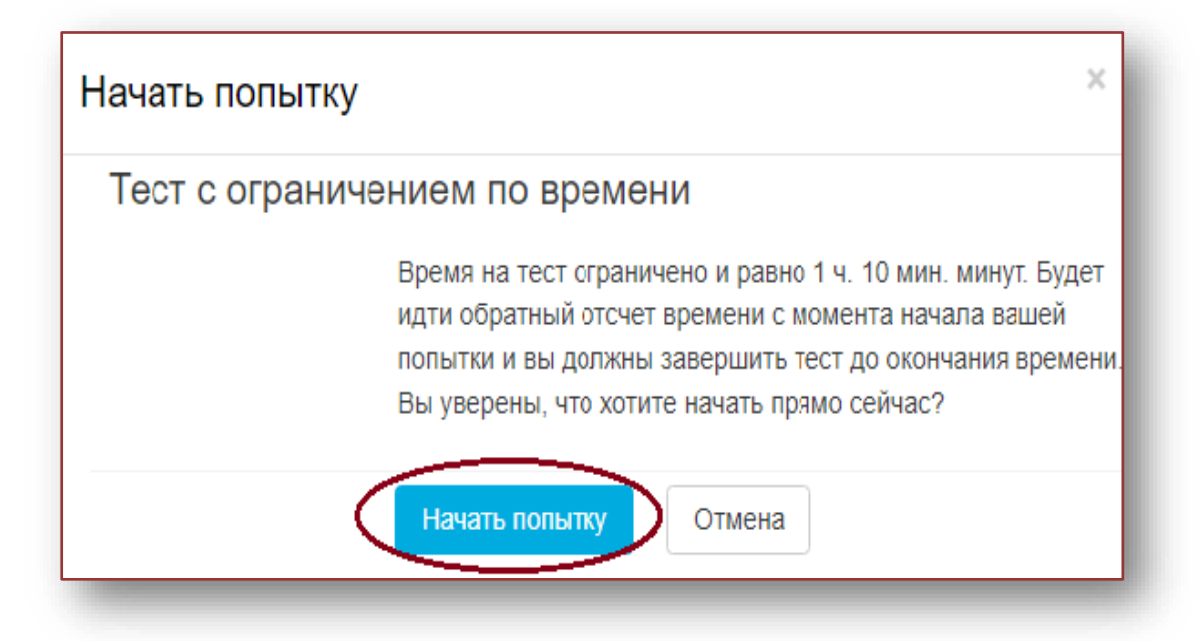

#### Рисунок 4

3. На странице тестирования отображаются пронумерованные вопросы, варианты ответов, оставшееся время тестирования, панель вопроса и панель навигации (см. рисунок 5).

Внимание!

Согласно регламенту в каждом тесте 50 вопросов, которые отображаются на 5 страницах по 10 вопросов на каждой странице. Изначально активна страница 1, на которой размещены вопросы 1-10, для перехода на 2 страницу с вопросами 11-20 необходимо нажать кнопку «Следующая страница» или же перейти на любой вопрос по панели навигации (см. рисунок 6).

| нало / Мои                            | курсы / АТТ-15 / Общее / Тест 15                                                                                                    |                                                                     |
|---------------------------------------|----------------------------------------------------------------------------------------------------|---------------------------------------------------------------------|
| impoc 1                               | Из приведённых вариантов укажите                                                                                                    | НАВИГАЦИЯ ПО ТЕСТУ                                                  |
| loka нет<br>твета<br>ann: 1,00        | Выберите один ответ:<br>О а. Лекция, демонстрация кино, лабораторный метод.                                                                        |                                                                     |
| Rouboc                                | <ul> <li>b. Сповесные, наглядные, практические,</li> <li>с. Продекнутая лекция, инсерт, синжвейн, кластер,</li> </ul>                              |                                                                     |
|                                       | <ul> <li>d. Убеждение, внушение, метод примера, создание</li> </ul>                                                                                | 16     17     18     19     20       21     22     23     24     25 |
| Вопрос <b>2</b><br>Пока нет<br>ответа | Педагогическая                                                                                                    | 26 27 28 29 30                                                      |
| Балл: 1,00<br>🖗 Отметить<br>вопрос    | высерите сдина ответ:<br>О а. вной элемент метода<br>О b. соорнитьсть поменов или операций                                                         | 31 32 33 34 35<br>36 37 38 39 40                                    |
|                                       | <ul> <li>с. система взаимосвязанных приемов, форм<br/>достижение конкретных результатов в обучении, воспитании и развитии воспитанников</li> </ul> |                                                                     |
|                                       | d. конкретный план действий,                                                                                                    | 46 47 48 49 50                                                      |
| Вопрос <b>3</b><br>Пока нет           | На основе активизации и интенсификации                                                                                                    | Закончить попытку<br>Оставшееся время 1:02:00                       |

#### Рисунок 5

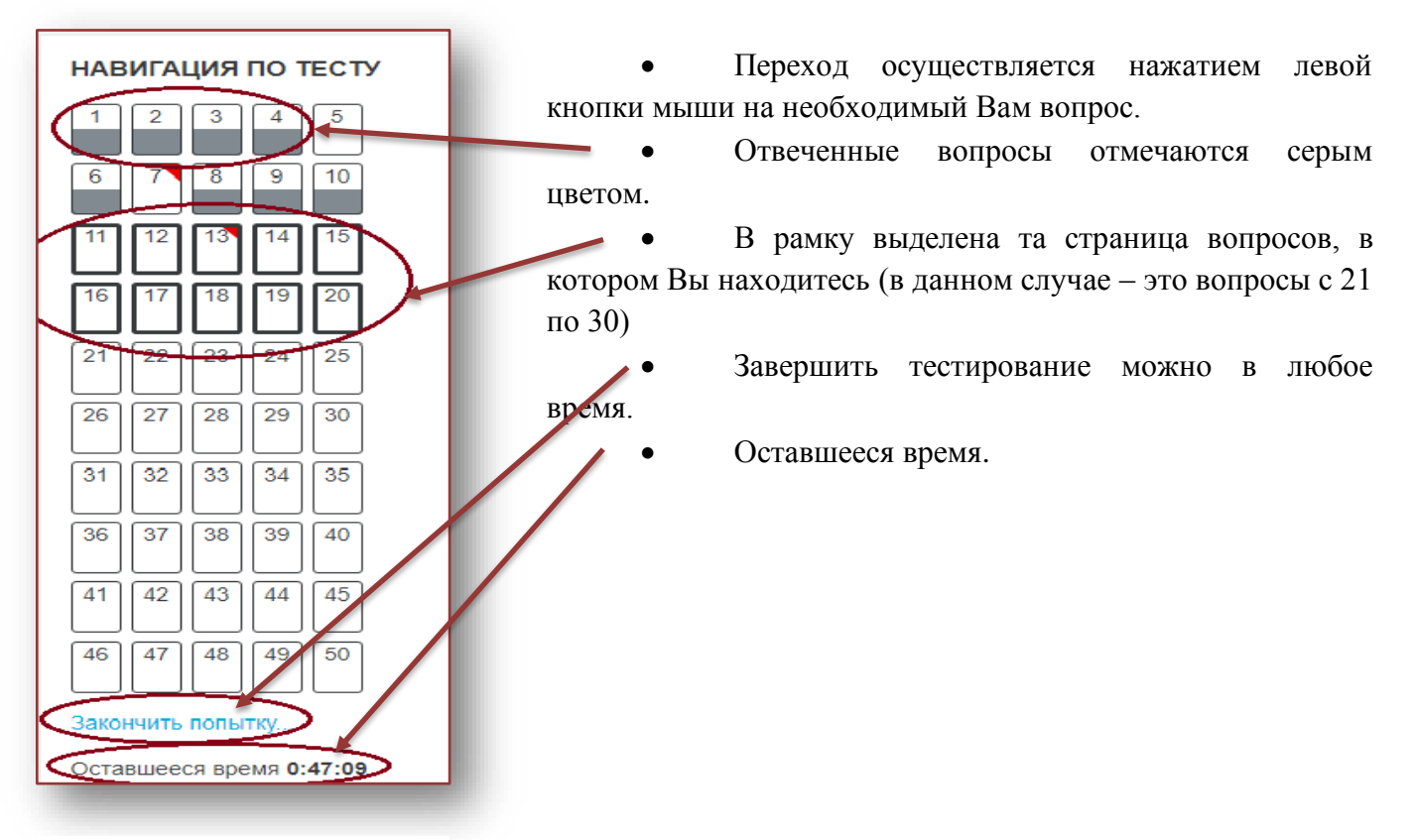

### 3.1 Панель навигации.

Рисунок 6

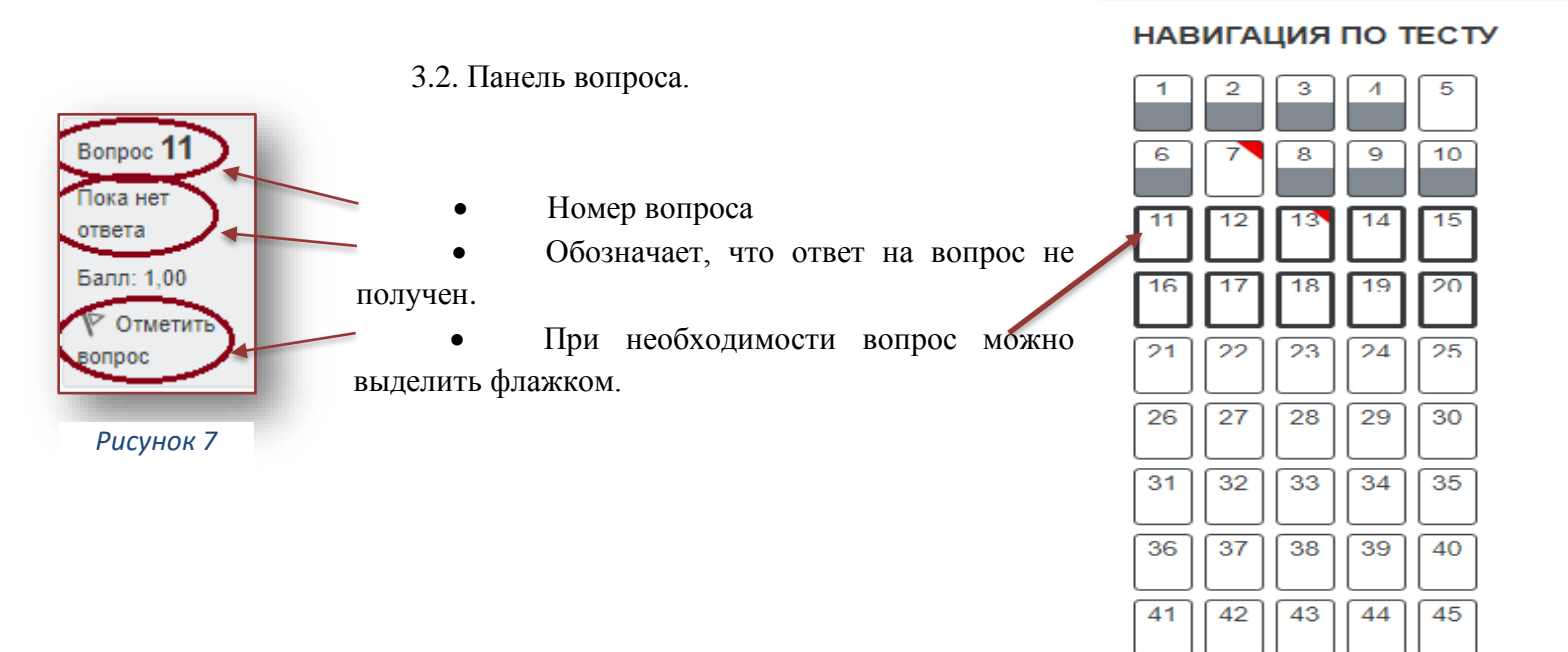

Закончить попытку...

47

46

Оставшееся время 0:24:57

48

49

50

Рисунок 8

- 4. Выбор ответа осуществляется щелчком левой кнопки мыши.
- 4.1. После выбора ответа на 10 вопрос необходимо перейти на следующую страницу -

| Вопрос 9               |                                                                                                    |
|------------------------|----------------------------------------------------------------------------------------------------|
| Ответ                  | Назовите                                                                                                    |
| сохранен<br>Балл: 1,00 | Выберите один ответ:                                                                                                    |
| 17 Отметить            | а. Заучивание наизусть,                                                                                                    |
| вопрос                 | b. Вводные, уроки первичного                                                                                                    |
|                        | с. индивидуальной и дифференцированной работы                                                                                                    |
|                        | практического применения знаний, умений                                                                                                    |
|                        |                                                                                                    |
|                        |                                                                                                    |
| Вопрос 10              |                                                                                                    |
| Ответ                  | Основой обучения критическому                                                                                                    |
| сохранен<br>Балл: 1,00 | Выберите один ответ:                                                                                                    |
| P Отметить             | О а. Вызов, осмысление,                                                                                                    |
| вопрос                 | <ul> <li>b. Преподавание</li> <li>с ответство с ответство с отве<br/>ответство с ответство с ответств<br/>ответство с ответство с ответство с ответство с ответство с ответство с ответство с ответство с ответство с ответство с ответство с ответство с ответство с ответство с ответство с ответство с ответство с ответство с ответство с ответство с ответство с ответство с ответство с ответство с ответство<br/>ответство с ответство с ответство с ответство с ответство с ответство с ответство с ответство с ответство с отве<br/>ответство с ответство с ответство с ответство с ответство с ответство с ответство с ответство с ответство с отве<br/>ответ</li></ul> |
|                        |                                                                                                    |
|                        | о а. Оручение,                                                                                                    |
|                        |                                                                                                    |
|                        |                                                                                                    |
|                        | Следующая страница                                                                                                    |
|                        | Рисунок 9                                                                                                    |

кнопка – «Следующая страница» (см. рисунок 9) или же выбрать необходимый вопрос в панели навигации (см. рисунок 6).

4.2. На второй странице тестирования педагог продолжает отвечать на вопросы 11-20 (см. рисунок 10).

| Вопрос <b>11</b>                                         |                                                                                                    | НАВИГАЦИЯ ПО ТЕСТУ                                                                                                    |
|----------------------------------------------------------|----------------------------------------------------------------------------------------------------|----------------------------------------------------------------------------------------------------|
| Пока нет<br>отеета<br>Балл: 1,00<br>♥ Отметить<br>вопрос | Выберите один ответ:<br>а. спортивно-оздоровительному<br>b. туристско-краеведческому<br>c. художественному<br>d. социально-ледагогическому | 1       2       3       4       5         6       7       8       9       10         11       12       13       14       15         16       17       18       19       20 |
|                                                          |                                                                                                    | 21 22 23 24 25                                                                                                    |
| Вопрос <b>12</b><br>Пока нет<br>ответа                   | Документом, отражающим общую стратегию и<br>возможностями здоровья в процессе                                                              | 26     27     28     29     30                                                                                                    |
| Балл: 1,00<br>№ Отметить                                 | Выберите один ответ.<br>• а. Устав образовательного учреждения                                                                             | 31 32 33 34 35                                                                                                    |
| Bonpoc                                                   | <ul> <li>b. индивидуальный</li> <li>c. все варианты ответа верны</li> </ul>                                                                | 36         37         38         39         40           41         42         43         44         45                                                                    |
|                                                          | O d. дневник психолого-                                                                                                    | 46 47 48 49 50                                                                                                    |

Рисунок 10

| Вопрос <b>39</b><br>Пока нет<br>ответа | Установите соответствие между общей формулой<br>Общая формула ряда Класс (группа) органических соединений |
|----------------------------------------|----------------------------------------------------------------------------------------------------|
| Балл: 1,00<br>∛Р Отметить<br>вопрос    | СпH2n+202 Выберите ÷<br>СпH2nO Выберите ÷                                                                 |
|                                        | СпН2п-60 Выберите +<br>СпН2п-2 Выберите +                                                                 |

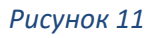

4.3. Вопросы на соответствие (см. рисунок 11).

4.4. Необходимо напротив каждого варианта ответа из выпадающего списка выбрать правильный вариант (см. рисунок 12.).

| Вопрос <b>39</b><br>Пока нет<br>ответа | Установите соответствие между общей формулой<br>Общая формула ряда Класс (группа) органических соединений                       |
|----------------------------------------|----------------------------------------------------------------------------------------------------|
| Балл: 1,00<br>♥ Отметить<br>вопрос     | СпН2п+2O2 Выберите<br>СпН2гО Выберите<br>альдегиды<br>арены<br>алкадиены<br>одноатомные фенолы<br>предельные двухатомные спирты |
| _                                      | Рисунок 12                                                                                                    |

4.5. В случае необходимости, можно вернуться на предыдущую страницу нажатием кнопки «Предыдущая страница» (см. рисунок 13) или же нажатием на необходимый вопрос в панели навигации (см. рисунок 6).

| Вопрос <b>19</b><br>Поканет<br>ответа<br>Балл: 1,00<br>♥ Отметить<br>вопрос | По какому направлению         Выберите один ответ:         а. туристско-краеведческому         b. спортивно-оздоровительному         c. социально-педагогическому         d. художественному |                    |
|-----------------------------------------------------------------------------|----------------------------------------------------------------------------------------------------|--------------------|
| Вопрос <b>20</b><br>Поканет<br>ответа<br>Балл: 1,00<br>♥ Отметить<br>вопрос | Какой из предложенных вариантов<br>Выберите один ответ:                                                                                                    |                    |
| Предыдущая ст                                                               | граница                                                                                                    | Следующая страница |

4.6. После ответа на 50 – ый вопрос, и в случае, если на все остальные вопросы даны ответы, необходимо нажать на кнопку «Закончить попытку» (см. рисунок 14).

| Вопрос <b>49</b><br>Пока нет<br>ответа<br>Балл: 1,00<br>♥ Отметить<br>вопрос | Какие из утверждений о<br>А. Основания в воде диссоциируют на<br>Б. Никаких других анионов,<br>Выберите один ответ:<br>а. верны оба утверждения;<br>b. оба утверждения неверны.<br>c. верно только Б;<br>d. верно только А; |                   |
|------------------------------------------------------------------------------|----------------------------------------------------------------------------------------------------|-------------------|
| Вопрос <b>50</b><br>Поканет<br>ответа<br>Балл: 1,00<br>♥ Отметить<br>вопрос  | При растворении сульфида железа(II) в избытке<br>Выберите один ответ:<br>а. 44.                                                                                                    |                   |
| Предыдущая ст                                                                | раница                                                                                                    | Закончить попытку |

Внимание! Нажатие на кнопку «Закончить попытку» не означает, что тестирование завершено!

5. После нажатия кнопки «Finish attempt» «Закончить попытку» страница будет иметь следующий вид (см. рисунок 15):

| Учитель химии<br>В начало / Мои курсы / АТТ-15 / Общее / Тест 15 / Результат полытки |                                   |                                                                                                    |  |  |  |
|--------------------------------------------------------------------------------------|-----------------------------------|----------------------------------------------------------------------------------------------------|--|--|--|
| Тест 15<br>Результат попытки                                                         |                                   | НАВИГАЦИЯ ПО ТЕСТУ                                                                                      |  |  |  |
| Bonpoc                                                                               | Состояние                         |                                                                                                    |  |  |  |
| 2                                                                                    | Ответ сохранен                    | 16 17 18 19 20                                                                                          |  |  |  |
| 4                                                                                    | Ответ сохранен                    | 21 22 23 24 25<br>26 27 28 29 30                                                                        |  |  |  |
| 6<br>6                                                                               | Пока нет ответа<br>Ответ сохранен | 31 32 33 34 35                                                                                          |  |  |  |
| 8                                                                                    | Пока нет ответа<br>Ответ сохранен | 36         37         38         39         40           41         42         43         44         45 |  |  |  |
| 9                                                                                    | Ответ сохранен<br>Ответ сохранен  | 46 47 48 49 50<br>Закончить полытку                                                                     |  |  |  |
|                                                                                      | PI                                | сунок 15                                                                                                |  |  |  |

• «Ответ сохранен» означает, что ответ на вопрос получен и сохранен в базе данных (обратите внимание на пункт 3.1.);

• «Пока нет ответа» означает, что ответ на вопрос не получен.

5.1. Если есть вопросы, на которые ответ не получен, то педагог может вернуться на соответствующую страницу (кнопка «Вернуться к попытке»), при этом введенные ответы будут сохранены и их не нужно будет вводить повторно! Также, на странице отображается оставшееся время.

| 48         | Ответ сохранен                                              |  |
|------------|-------------------------------------------------------------|--|
| 49         | Ответ сохранен                                              |  |
| 50         | Ответ сохранен                                              |  |
|            | Вернуться к попытке<br>Оставшееся время 0:03:50             |  |
| Эта попыт  | ка должна быть отправлена до Пятница, 3 Ноябрь 2017, 14:48. |  |
|            | Отправить всё и завершить тест                              |  |
| Рисунок 16 |                                                             |  |

5.2. Если педагог решил завершить тестирование, то необходимо нажать на кнопку «Отправить все и завершить тест»

| 48 | Ответ сохранен                                                                                         |   |
|----|----------------------------------------------------------------------------------------------------|---|
| 49 | Ответ сохранен                                                                                         |   |
| 50 | Ответ сохранен                                                                                         |   |
|    | Вернуться к попытке<br>Оставшееся время 0:03:50                                                        |   |
|    | Эта попытка должна быть отправлена до Пятница, 3 Ноябрь 2017, 14:48.<br>Отправить всё и завершить тест |   |
|    | Рисунок 17                                                                                             | _ |

5.3. Система запрашивает подтверждение требуемых действий -Окно подтверждения (см. рисунок 18).

| Подтверждение <sup>×</sup>                                                             |  |  |  |
|----------------------------------------------------------------------------------------|--|--|--|
| После отправки Вы больше не<br>сможете изменить свои ответы на<br>эту попытк <u>у.</u> |  |  |  |
| Рисунок 18                                                                             |  |  |  |
| Отмена                                                                                 |  |  |  |

# 5.4 Педагог может нажать на кнопку «Отправить все и завершить тест» для завершения тестирования или «Отмена» для возврата на тестирование.

6. Итоговая страница. Тестирование завершено (см. рисунок 19).

| Учитель химии                                           |                                      |                 |                |  |  |  |
|---------------------------------------------------------|--------------------------------------|-----------------|----------------|--|--|--|
| В начало / Мои курсы / АТТ-15 / Общее / Тест 15         |                                      |                 |                |  |  |  |
|                                                         |                                      |                 |                |  |  |  |
| Тест 15                                                 |                                      |                 |                |  |  |  |
|                                                         | Разрешено попыток: 1                 |                 |                |  |  |  |
|                                                         | Ограничение по времени: 1 ч. 10 мин. |                 |                |  |  |  |
| Результаты ваших предыдущих попыток                     | $\frown$                             | $\frown$        |                |  |  |  |
| Состояние                                               | Баллы / 50,00                        | Оценка / 100,00 | Просмотр       |  |  |  |
| Завершенные<br>Отправлено Пятница, 3 Ноябрь 2017, 15:30 | 35,00                                | 70,00           | Не разрешается |  |  |  |
| Ваша итоговая оценка за этот тест: 70,00/100,00         |                                      |                 |                |  |  |  |
|                                                         | У Вас больше нет попыток             |                 |                |  |  |  |
|                                                         | Вернуться к курсу                    |                 |                |  |  |  |
|                                                         | Рисунок 19                           |                 |                |  |  |  |

7. Обязательно необходимо выполнить выход с системы. Иначе данные могут быть не сохранены.

Рисунок 7.1

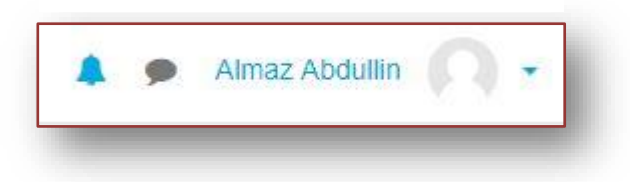

Рисунок 7.2

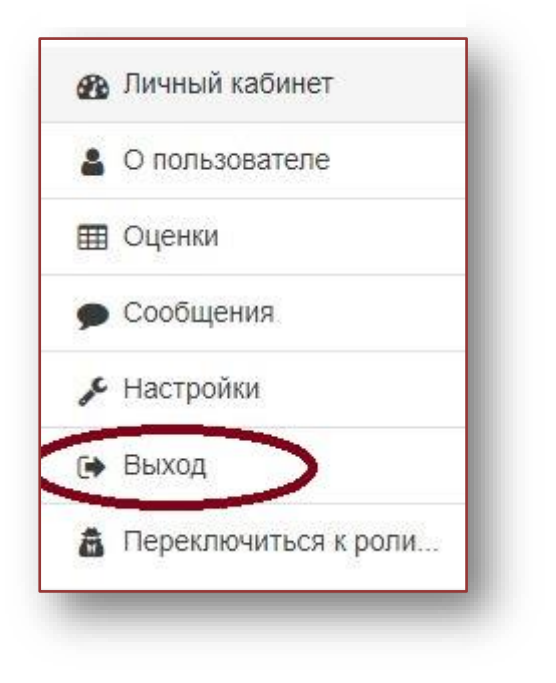